## Fee Schedule: How to self import your fee schedule

Last modified on 01/28/2025 2:39 pm EST

If you have an existing fee schedule in CSV format, it can be uploaded to your DrChrono account. Here's how:

- 1. Navigate to Billing > Fee Schedule
- 2. Select Import From File

| Fee Schedule            |                     |            |            |                   |                       |                       |
|-------------------------|---------------------|------------|------------|-------------------|-----------------------|-----------------------|
| Current Effective       | Ineffective Invalid |            |            |                   | 1                     |                       |
| Search payer name or IE | 2                   |            |            | ↑<br>Export       | + Import<br>From File | + New Fee<br>Schedule |
| Payer ¢                 | Plan Name ≑         | Assignee ¢ | Offices \$ | Effective Date \$ | Ineffective           | Date       Action     |
|                         |                     |            |            |                   |                       |                       |
|                         |                     |            |            |                   |                       |                       |

3. The pop-up contains information regarding the required format of the file to be uploaded.

| Fee Schedule                                                                                                    |                                        |        |  |  |  |  |  |  |
|----------------------------------------------------------------------------------------------------|----------------------------------------|--------|--|--|--|--|--|--|
| Upload                                                                                                    | History                                |        |  |  |  |  |  |  |
|                                                                                                    | Upload File Choose File No file chosen | Import |  |  |  |  |  |  |
| Instructions:                                                                                                    |                                        |        |  |  |  |  |  |  |
| Use a basic CSV (comma-separated value) file with fee schedule information.                                                                              |                                        |        |  |  |  |  |  |  |
| There must be a header row that defines what data is in each column. The required fields are <b>Procedure</b> , <b>Type</b> , and <b>Assignee Type</b> . |                                        |        |  |  |  |  |  |  |
| You can use this template to create your CSV file.                                                                                                    |                                        |        |  |  |  |  |  |  |

- 4. There is also a template that you can use. The columns must be in the following order: Assignee type (Individual or Specialty), Plan Name, Assignees, Specialties, Office, Insurance Payers, Effective Date, Ineffective Date, Procedure, Type, Custom Description, Price, Allowed, Picklist Category, CPT/HCPCS Modifier, NDC Code, NDC Quantity, NDC Units, Service Code.
  - a. If a column does. not apply to you, it can be left blank, but it must be included.
  - b. Columns Procedure, Type, and Assignee Type are required to have entries or the file will not import.
  - c. The template shows the type of information expected in each column.
  - d. Ensure the file you are uploading is a CSV (comma-separated value).

| Assignee Type | Plan Name | Assignees | Specialities                                          | Offices | Insurance Payers | Effective Date | Ineffective Date | Procedure | Туре    | Custom Description   | Price   | Allowed | <b>Picklist Category</b> | <b>CPT/HCPCS Modifier</b> | NDC Code     | NDC Quantity | NDC Units | Service Code |
|---------------|-----------|-----------|-------------------------------------------------------|---------|------------------|----------------|------------------|-----------|---------|----------------------|---------|---------|--------------------------|---------------------------|--------------|--------------|-----------|--------------|
| individual    | Plan A    | 1234      |                                                       |         | Payer id1        | 1/1/20         | 12/31/20         | 66666     | Revenue | Custom rev code desc | \$12.34 | \$10.00 | picklist                 | NA                        | 0591-3452-01 | 12.233       | F2        | 12345        |
| speciality    | Plan A    |           | Pediatric Registered Nurse                            |         | Payer id1        | 1/1/20         | 12/31/20         | 66666     | Revenue | Custom rev code desc | \$12.34 | \$10.00 | picklist                 | NA                        | 0591-3452-01 | 12.233       | F2        | 12345        |
| individual    | Plan A    | 1234 5678 |                                                       |         | Payer id1        | 1/1/20         | 12/31/20         | 66666     | Revenue | Custom rev code desc | \$12.34 | \$10.00 | picklist                 | NA                        | 0591-3452-01 | 12.233       | F2        | 12345        |
| speciality    | Plan A    |           | Pediatric Registered Nurse/Perinatal Registered Nurse |         | Payer id1        | 1/1/20         | 12/31/20         | 66666     | Revenue | Custom rev code desc | \$12.34 | \$10.00 | picklist                 | NA                        | 0591-3452-01 | 12.233       | F2        | 12345        |

## **Reverting a file upload**

If you need to revert/remove a file that was uploaded, you can do so within the fee schedule feature.

- 1. Navigate to **Billing > Fee Schedule**
- 2. Select Import From File
- 3. Select the History Tab

| Fe | Fee Schedule |         |             |  |         |  |  |  |  |  |
|----|--------------|---------|-------------|--|---------|--|--|--|--|--|
|    | Upload       | History |             |  |         |  |  |  |  |  |
| R  | Records      |         | Uploaded By |  | Actions |  |  |  |  |  |
| 0  | /0           |         |             |  | Revert  |  |  |  |  |  |
| 0  | /0           |         |             |  | Revert  |  |  |  |  |  |

4. Press the **Revert** button on the line that corresponds to the fee schedule you would like to remove.